Crésus Faktura

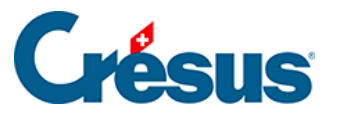

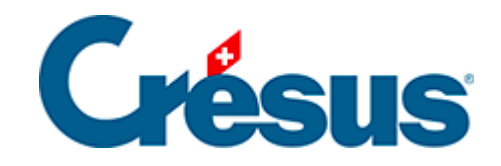

# **Crésus Faktura**

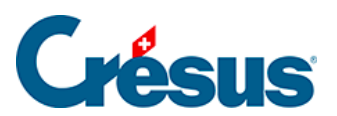

### 5.6.6 - Verbuchung vorbereiten

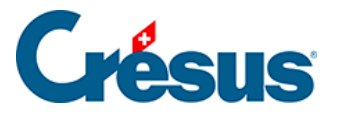

## 5.6.6 - Verbuchung vorbereiten

In der Registerkarte *Finanzen* jeder Rechnung erscheinen die Konten, die bei der Verbuchung belastet werden:

| Zusammenfassung        |         | Det        | ails         | Zah    | lung       | Finanze    | n        |      | Kontakte     |       |       |
|------------------------|---------|------------|--------------|--------|------------|------------|----------|------|--------------|-------|-------|
| 112, Energie zum Verte | eilen S | A          |              |        |            |            |          |      | F 27.05.2014 |       |       |
| Total Forderung        | Rech    | nungsbetra | ig eingeben  | CHF    | 350.00     | fällig am  | 14.06.14 | •    | Verbuchung   |       |       |
| Sollkonten             |         |            | MWST-Code    | e Satz | inkl. MWST | MWST       | exkl. M  | WST  |              |       |       |
| 6430 Wasser            |         | •          | VSMDRED      | • 2.50 | 125.00     | 3.05       | 12       | 1.95 |              |       |       |
|                        |         | -          |              | •<br>- |            |            |          | -    |              |       |       |
| Saldo                  |         | •          |              | •      |            |            |          |      |              | Datum | Serie |
| 6400 Elektrizität      |         | •          | VSMD         | • 8.00 | 225.00     | 16.67      | 20       | 8.33 |              | -     |       |
| Habenkonto             |         |            |              |        | Betrag     | Rechnungsd | atum     |      |              |       |       |
| 2000 Verbindlichkeite  | en aus  | Lieferunge | n und Leisti | •      | 350.00     | 27.05.14   |          |      |              |       |       |

### Aufwandkonten

Wenn Sie in der Registerkarte *Details* der Rechnung Rechnungszeilen erfasst haben, werden die unter den Artikeln definierten Aufwandkonten belastet.

| Aufwand                                     |                       |                |  |
|---------------------------------------------|-----------------------|----------------|--|
| Der Aufwand ist gemäss der Artikel in der R | egistrierkarte "Detai | ls" verteilt   |  |
| Habenkonto                                  | Betrag                | Rechnungsdatum |  |
| 2000 Verbindlichkeiten 👻                    | 66.00                 | 30.07.14       |  |

Wenn Sie eine Rechnung ohne Details erfasst haben, werden die Aufwandkonten aus der die Registerkarte *Verwaltung* der Lieferantendaten übernommen (§ 7.7.4).

Sie können den Aufwand der erhaltenen Rechnungen von Hand verteilen:

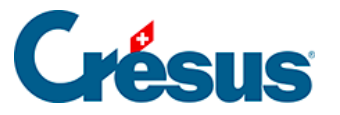

| Sollkonten               | MWST-C | ode | Satz | brutto      | MWST     | netto    |
|--------------------------|--------|-----|------|-------------|----------|----------|
| 4000 Einkauf Rohmaterial | ✓ VSMD | •   | 8.00 | 195.00 == : | > 180.56 |          |
|                          | •      | -   |      |             |          |          |
|                          | •      | -   |      |             |          |          |
| Saldo                    |        |     |      |             |          |          |
| 4200 Wareneinkauf        | VSMD   | -   | 8.00 | 1'255.00    | 92.96    | 1'162.04 |

- Wählen Sie das Sollkonto.
- Wählen Sie den korrekten MWST-Code.
- Geben Sie den Betrag inkl. MWST unter *inkl. MWST* bzw. den Betrag ohne MWST unter *exkl. MWST* ein.
- Die Software zeigt den entsprechenden Betrag inkl. oder exkl. MWST an. Dieses Feld wird bei der Bestätigung des Datensatzes automatisch ergänzt.
- Wurden beide Spalten ausgefüllt und stimmen die Beträge nicht miteinander überein, erscheint bei der Bestätigung des Datensatzes eine Meldung:

| Crésus Faktura                                                                                                    | × |
|----------------------------------------------------------------------------------------------------|---|
| Nr. 129<br>Es gibt ein Problem mit den Netto- und Bruttobeträgen dez Zeile 2 der<br>Aufteilung des Aufwands.<br>Bruttobetrag: 104.00<br>Nettobetrag: 50.00<br>MWST-Betrag: 4.00<br>Nettobetrag + MWST: 54.00<br>Korrigieren oder löschen Sie einen der Betrgäge. |   |
| OK                                                                                                    |   |

- Auch das Ausgleichskonto wird den Daten des Kreditors entnommen, kann aber geändert werden.
- Der Ausgleichsbetrag wird auf dem Gesamtbetrag der Rechnung berechnet, von dem die Software die verteilten Beträge abzieht.

Habenkonto

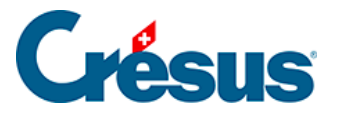

| Habenkonto                                          | Betrag | Rechnungsdatum |
|-----------------------------------------------------|--------|----------------|
| 2000 Verbindlichkeiten aus Lieferungen und Leisti 👻 | 280.00 | 05.04.14       |

Im Modus nach vereinnahmten Entgelten ist dieses Konto unsichtbar, denn die erhaltene Rechnung wird nicht als Forderung in die Buchhaltung übertragen.

Geldkonten

| Zahlungen |                                    |                         |        |
|-----------|------------------------------------|-------------------------|--------|
| Datum     | Habenkonto                         |                         |        |
| 12.05.14  | 1000 Hauptkasse                    | -                       | 200.00 |
| 12.06.14  | <ul> <li>1010 Postkonto</li> </ul> | •                       | 20.00  |
| • I •     | -                                  | •                       |        |
|           |                                    | Total bezahlt           | 220.00 |
|           |                                    | Zugunsten des Kreditors | 0.00   |

Sie wurden bei der Registrierung der einzelnen Bewegungen erfasst.

Konto für Skonto

X Je nach den Einstellungen in der Registerkarte Verbuchung der Allgemeinen Einstellungen können die erhaltenen Skonti auf die Aufwandkonten verteilt oder vollständig auf einem einzigen dafür vorgesehenen Konto verbucht werden.

| Automatisches Datum                                         | für Begleichung und Skonto einstellen                                                     |
|-------------------------------------------------------------|-------------------------------------------------------------------------------------------|
| ie gewährten Skonti werden<br>m Datum der letzten Zahlung   | ⊙ auf die Artikelkonten verteilt<br>○ im Konto 3800 zusammengefasst                       |
| ie erhaltenen Rabatte werden<br>m Datum der letzten Zahlung | <ul> <li>auf die Artikelkonten verteilt</li> <li>im Konto 4900 zusammengefasst</li> </ul> |

Werden die Skonti bei der Erfassung einer Teilzahlung mit Skonto oder bei der Erfassung eines umfassenden Skontos auf einem einzigen Konto zusammengefasst (§ 3.8.9), ermöglicht der Dialog die Auswahl des Kontos für die Skonti.

Dieses Konto kann für jede Rechnung geändert werden:

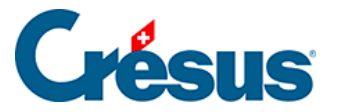

| Begleichung / Sko              | onto             |       |                        |
|--------------------------------|------------------|-------|------------------------|
| <ul> <li>Bezahlt am</li> </ul> | Konto für Skonto |       | Begleichung stornieren |
| 12.06.14 👻                     | 4900 Skonto      | 30.00 | Konto ändern           |

- Klicken Sie auf die Schaltfläche Konto ändern:
- Wählen Sie die Option *Konto für Skonto ersetzen* und wählen Sie das Konto in der Dropdown-Liste.

#### Verschiedenes

| Kommentar für die Buchhaltung    |
|----------------------------------|
|                                  |
|                                  |
| Oiese Rechnung verbuchen         |
| O Diese Rechnung nicht verbuchen |

Im Feld *Kommentar für die Buchhaltung* kann ein Text eingegeben werden, der bei der Übertragung in die Crésus Finanzbuchhaltung in den Buchungstext übernommen wird:

Mit der Option *Diese Rechnung verbuchen / Diese Rechnung nicht verbuchen* wird bestimmt, ob die Software Buchungen für die Übertragung in die Crésus Finanzbuchhaltung generieren soll.

Der Zugriff \_*Problem Verbuchung* zeigt alle Rechnungen mit dem Status *Diese Rechnung nicht verbuchen* an (§ 2.12).